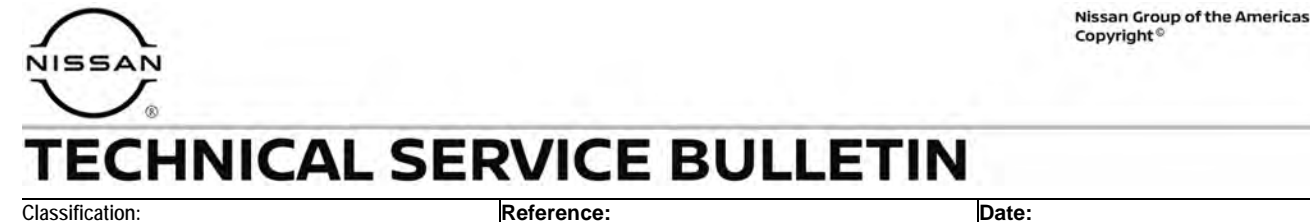

AT22-014

NTB22-093

October 27, 2022

# DTC P0780 STORED IN THE TCM

APPLIED VEHICLES: APPLIED ENGINES: 2021 Rogue (T33) PR25DD

#### IF YOU CONFIRM

DTC P0780 (SHIFT ERROR) is stored in the TCM. This DTC may be in PAST or CURRENT status.

# ACTION

Follow the **SERVICE PROCEDURE** in this bulletin to:

- 1. Confirm the current TCM part number.
- 2. Reprogram the TCM, if applicable.
- 3. Confirm the current Shift Control Module (SCM) part number.
- 4. Reprogram the SCM, if applicable.

**IMPORTANT:** The purpose of **ACTION** (above) is to give you a quick idea of the work you will be performing. You MUST closely follow the entire **SERVICE PROCEDURE** as it contains information that is essential to successfully completing this repair.

Bulletins are intended for use by qualified technicians, not 'do-it-yourselfers'. Qualified technicians are properly trained individuals who have the equipment, tools, safety instruction, and know-how to do a job properly and safely. **NOTE:** If you believe that a described condition may apply to a particular vehicle, DO NOT assume that it does. See your Nissan dealer to determine if this applies to your vehicle.

#### SERVICE PROCEDURE

#### **Confirm the Current TCM Part Number**

- 1. Using CONSULT-III, confirm the current TCM part number and write it on the repair order.
  - If it matches one of the part numbers in **Table 1**, continue to step 2 below.
  - If it does not match one of the part numbers in **Table 1**, skip to step 4 to confirm the SCM part number.

#### Table 1

| MODEL | CURRENT TCM PART NUMBER: 31039 -    |
|-------|-------------------------------------|
| Rogue | 6RA8B, 6RA8C, 6RA8D, 6RA8E<br>6RA9E |

# NOTICE

Perform the following before starting the reprogramming procedure to prevent damage to the control unit.

- Connect the AC Adapter to the CONSULT PC.
- Connect the CONSULT PC to the Internet via Wi-Fi or a network cable.
- Ensure ASIST on the CONSULT PC has been synchronized (updated) to the current date and all CONSULT software updates (if any) have been installed.
- Turn OFF all external Bluetooth<sup>®</sup> devices (e.g., cell phones, printers, etc.) within
  range of the CONSULT PC and the VI. If Bluetooth<sup>®</sup> signal waves are within range
  of the CONSULT PC or VI during reprogramming, the reprogramming may be
  interrupted.
- Turn the hazard warning lamps ON.
  - o Turn OFF all other vehicle electrical loads such as exterior lights, interior lights, HVAC, blower, rear defogger, audio, NAVI, seat heater, steering wheel heater, etc. If electrical loads remain ON, the TCM may be damaged.
- Connect a battery maintainer or smart charger, set to reflash mode or a similar setting, to ensure the battery voltage stays between 12.0 V and 15.5 V.
- 2. Reprogram the TCM.

**HINT:** If you are not familiar with the reprogramming procedure, *click here*. This will link you to the "CONSULT REPROGRAMMING FOR ENGINE OR TRANSMISSION CONTROL MODULE (ECM OR TCM)" general procedure.

- 3. After completing **Erase All DTCs**, print a copy of the CONSULT screen showing the before and after part numbers of the control unit and attach it to the repair order.
- 4. Select **Home** to return to the main screen.

# Confirm the Current Shift Control Module (SCM) Part Number

5. Select **Re/programming, Configuration**.

| II IOC | Serial No.   | Status               | Diagnosis (One System)        |
|--------|--------------|----------------------|-------------------------------|
| VI     | 2300727      | Normal Mode/Wireless | Diagnosis (All Systems)       |
| MI     | •            | No connection        | Re/programming, Configuration |
| 8      | Select VI/MI |                      | Immobilizer                   |
| plicat | Sub mode     | ABC Language Setting | Maintenance                   |

Figure 1

6. Check the box to confirm the precaution instructions have been read, and then select **Next**.

HINT: Use the arrows (if needed) to view and read all precautions.

| Configura                                                                                                    | tion                                                                                                    |                                                                                                    | Precaution                                                                                                    | Vehicle                                                                   | Selection                   |       |
|----------------------------------------------------------------------------------------------------|----------------------------------------------------------------------------------------------------|----------------------------------------------------------------------------------------------------|----------------------------------------------------------------------------------------------------|---------------------------------------------------------------------------|-----------------------------|-------|
| recaution                                                                                                    |                                                                                                    |                                                                                                    |                                                                                                    |                                                                           |                             |       |
| Operating sugg<br>Please review t<br>points. And tou                                                                                                    | estions for rep<br>he all of preca<br>ch "Next".                                                                                                    | programming, prograutions, and click the                                                                                                    | amming and C/U confi<br>e "Confirm" check bo                                                                                                    | gration:<br>x after confi                                                 | ming the its                |       |
| Precautions                                                                                                    |                                                                                                    |                                                                                                    |                                                                                                    |                                                                           |                             | / ă \ |
|                                                                                                    | I B L                                                                                                    |                                                                                                    |                                                                                                    |                                                                           |                             | 1     |
| 2. "Back" and "<br>-For reprogram<br>1. Install the late<br>data to this COI<br>2. Preparation a                                                                                                    | ming and progra<br>est version of t<br>ISULT-III plus<br>and read the se                                                                                                    | may not be used on<br>amming<br>the CONSULT-III pl<br>PC.<br>ervice manual or rep                                                                                                    | ı this flow.<br>us sortware, reprogra<br>programming procedu                                                                                        | imming/prog<br>re sheet.                                                  | ramming                     |       |
| 2. "Back" and "<br>-For reprogram<br>1. Install the late<br>data to this COI<br>2. Preparation<br>-For ECU Confi                                                                                                    | Home" Dutton<br>ming and progr<br>est version of t<br>NSULT-III plus<br>and read the se<br>guration                                                                                              | may not be used on<br>amming<br>the CONSULT-III pl<br>PC.<br>ervice manual or rep                                                                                                    | i this flow.<br>us sortware, reprogra<br>programming procedu                                                                                        | imming/prog<br>re sheet.                                                  | ramming                     |       |
| 2. "Back" and "<br>-For reprogram<br>1. Install the lat<br>data to this COI<br>2. Preparation a<br>-For ECU Confit<br>1. Need to write<br>2. If writing the v                                                          | Home" button<br>ming and progra<br>est version of t<br>ISULT-III plus<br>and read the se<br>guration<br>the configurat<br>vrong configurat                                                       | may not be used on<br>amming<br>the CONSULT-III pl<br>PC.<br>ervice manual or rep<br>tion data to new EC<br>ration data, ECU ca                                                               | ı this flow.<br>us sortware, reprogra<br>programming procedu<br>U, after replace it.<br>n not work. Please w                                        | imming/prog<br>re sheet.<br>rite the right                                | ramming<br>data.            |       |
| 2. "Back" and "<br>-For reprogram<br>1. Install the lat<br>data to this COI<br>2. Preparation a<br>-For ECU Confi<br>1. Need to write<br>2. If writing the w<br>-For ECU Confi<br>1. Confirm the w<br>writing the wron | Home " button<br>ming and progra<br>est version of t<br>ISULT-III plus<br>und read the se<br>guration<br>the configurat<br>vrong configurat<br>guration using<br>ehicle's spec<br>g configuratio | may not be used on<br>amming<br>the CONSULT-III pl<br>PC.<br>ervice manual or rep<br>tion data to new EC<br>ration data, ECU ca<br>manual mode<br>and its configuratio<br>in data, ECU can no | us sortware, reprogra<br>programming procedu<br>U, after replace it.<br>In not work. Please w<br>on spec, following the<br>pt work. Please write th | mming/prog<br>re sheet.<br>rite the right<br>service man<br>re right data | ramming<br>data.<br>ual. If | Net   |

Figure 2

7. Select Automatic Selection(VIN).

| Configuratio          | "                         | Precaution      | Vehicle Selection | Vehicle Confirmatio |           |
|-----------------------|---------------------------|-----------------|-------------------|---------------------|-----------|
| Automatic S           | election(VIN)             | Manual Select   | ion(Vehicle Name) |                     |           |
| Vehicle Name :        | _                         | 0~              |                   | Model Year :        | Sales Cha |
| *MURANO<br>Camp:P8201 | JUKE                      | QUEST           |                   |                     | NIS       |
| -350Z                 | LEAF                      | ROGUE           |                   |                     | INF       |
| 370Z                  | MAXIMA                    | SENTRA          |                   |                     |           |
| 370Z Convertible      | MURANO                    | TITAN           |                   |                     |           |
| ALTIMA                | MURANO Cross<br>Cabriolet | TITAN           |                   |                     |           |
| ALTIMA Hybrid         | NISSAN GT-R               | VERSA Hatchback |                   |                     |           |
| ARMADA                | NV                        | VERSA Sedan     |                   |                     |           |
| CUBE                  | PATHFINDER                | XTERRA          |                   |                     | CL        |
| FRONTIER              | PATHFINDER                | X-TRAIL         |                   |                     |           |

Figure 3

8. Confirm the **VIN or Chassis #** is correct, and then select **Confirm**.

| Please confirm selected information and t<br>ouch "Change". | ouch "Confirm". In case you want to select another vehicle, |        |
|-------------------------------------------------------------|-------------------------------------------------------------|--------|
| /IN or Chassis #                                            | ****                                                        |        |
| /ehicle Name :                                              | ROGUE                                                       |        |
| Model Year                                                  | 2021MY                                                      |        |
|                                                             | 1/1                                                         |        |
|                                                             |                                                             | Change |

Figure 4

9. Confirm the VIN is correct for the vehicle, and then select **Confirm**.

| Back Back Pr                                                                   | vint Screen<br>Capture Mode Recorded<br>Mode VI MI                                                                                                    | •       |
|--------------------------------------------------------------------------------|----------------------------------------------------------------------------------------------------|---------|
| Re/programming,<br>Configuration                                               | Vehicle Confirmation Input VIN System Selection                                                                                                    | 4/6     |
| Input VIN                                                                      |                                                                                                    |         |
| Enter the VIN number, an<br>According to this operati<br>CONSULT, VIN number y | Ind touch "Confirm".<br>ion, in case of specified operation that requires to save ECU information into<br>you input is saved as file name. Therefore, confirm VIN number correctly. |         |
| VIN (17 or 18 digits)                                                          | XXXXXXXXXXXXXXXXXXXXXXXXXXXXXXXXXXXXXXX                                                                                                    |         |
|                                                                                |                                                                                                    |         |
|                                                                                |                                                                                                    | Confirm |

Figure 5

10. Select SHIFT.

| Configuration                                                                                                   | nput VIN System Selection               | Operation Selection     |
|----------------------------------------------------------------------------------------------------|-----------------------------------------|-------------------------|
| tem Selection                                                                                                   |                                         |                         |
| ouch "system".<br>case ECU you want to operate is not liste                                                     | d below the vehicle or model year might | be selected wrong.      |
| case 200 you want to operate is not isa                                                                         | a below, are remole of model year might | be selected mong.       |
|                                                                                                    |                                         |                         |
|                                                                                                    |                                         |                         |
| LASER/RADAR                                                                                                    | LANE CAMERA                             | Side radar (Rear left)  |
|                                                                                                    |                                         | · · ·                   |
| AUTO DRIVE POS.                                                                                                 | CAN GATEWAY                             | Side radar (Rear right) |
| ALL MODE AWD/4WD                                                                                                | SHIFT                                   | TELEMATICS              |
| the second second second second second second second second second second second second second second second se |                                         | HVAC                    |
| всм                                                                                                    | AIR BAG                                 |                         |
| BCM                                                                                                    | AUTO BACK DOOR                          | AVM                     |

Figure 6

# 11. Select Reprogramming.

| Operation Selection                                                                                                  |                                                        |                                                                                          |
|----------------------------------------------------------------------------------------------------|--------------------------------------------------------|------------------------------------------------------------------------------------------|
| Touch "Operation".<br>In case over write current ECU, touch<br>In case replacement of ECU, select an                 | "Reprogramming".<br>operation in REPLACE ECU category. |                                                                                          |
| REPROGRAMMING                                                                                                    |                                                        | Autor "Danas harmatica."                                                                 |
|                                                                                                    |                                                        |                                                                                          |
| Reprogramming                                                                                                    | In case you want to reprogramming ECO                  | , touch Reprogramming .                                                                  |
| Reprogramming                                                                                                    | in case you want to reprogramming ECO                  | , touch reprogramming .                                                                  |
| Reprogramming<br>Replacement OF ECU<br>Programming (Blank ECU)                                                       |                                                        | , touch reprogramming .                                                                  |
| Reprogramming<br>Replacement OF ECU<br>Programming (Blank ECU)<br>Before ECU                                         |                                                        | Touch "Before ECU Replacement",<br>Operation log with part number is sav                 |
| Reprogramming<br>Replacement OF ECU<br>Programming (Blank ECU)<br>Before ECU<br>Replacement                          | After ECU Replacement                                  | Touch "Before ECU Replacement",<br>Operation log with part number is sav<br>to CON SULT. |
| Reprogramming<br>Replacement OF ECU<br>Programming (Blank ECU)<br>Before ECU<br>Replacement<br>VEHICLE CONFIGURATION | After ECU Replacement                                  | Touch "Before ECU Replacement",<br>Operation log with part number is sav<br>to CON SULT. |

Figure 7

12. Find the SCM Part Number and write it on the repair order, and then select Save.HINT: This is the current Part Number (P/N).

| Back Home Print Screen                                                                                        | creen Mode Recorded Data                                          | Image: Weight Heip         Image: Weight Heip         Image: |      |
|----------------------------------------------------------------------------------------------------|-------------------------------------------------------------------|----------------------------------------------------------------------------------------------------|------|
| Configuration                                                                                                 | Operation Selection                                               | ECU Data                                                                                                    | 3/3  |
| Save ECU Data                                                                                                 |                                                                   |                                                                                                    |      |
| Touch "Save" to save operation log a<br>Operation log helps to restart next operation has completely finished | nd the current part number as<br>eration by selecting suitable op | listed below to CONSULT.<br>eration log. Operation log is erased                                                                                                    |      |
| File Label                                                                                                    | xx                                                                | ****                                                                                                    |      |
| Operation                                                                                                    | RI                                                                | EPROGRAMMING                                                                                                    |      |
| System                                                                                                    |                                                                   | SHIFT                                                                                                    |      |
| Part Number                                                                                                   | x                                                                 | xxxxxxxx                                                                                                    | 1    |
| Vehicle                                                                                                    |                                                                   | T33ROGUE                                                                                                    |      |
| VIN                                                                                                    | xxxx                                                              | ****                                                                                                    |      |
| Date                                                                                                    | хххх                                                              | ****                                                                                                    | Save |
|                                                                                                    |                                                                   |                                                                                                    |      |

Figure 8

- 13. Compare the Part Number you wrote down in step 12 on page 6 to the numbers in the **CURRENT SCM PART NUMBER** column in **Table 2** below.
  - If it matches one of the part numbers in **Table 2**, continue to step 14 below.
  - If it does not match one of the part numbers in **Table 2**, SCM reprogramming is not required, skip to step 31 on page 16.

#### Table 2

| MODEL | CURRENT SCM PART NUMBER: 31038- |
|-------|---------------------------------|
| Poque | 6RA0B, 6RA0C                    |
| Rogue | 6RF0A                           |

#### Reprogram the SCM

14. Check the box to confirm the precaution instructions have been read, and then select **Next**.

HINT: Use the arrows (if needed) to view and read all precautions.

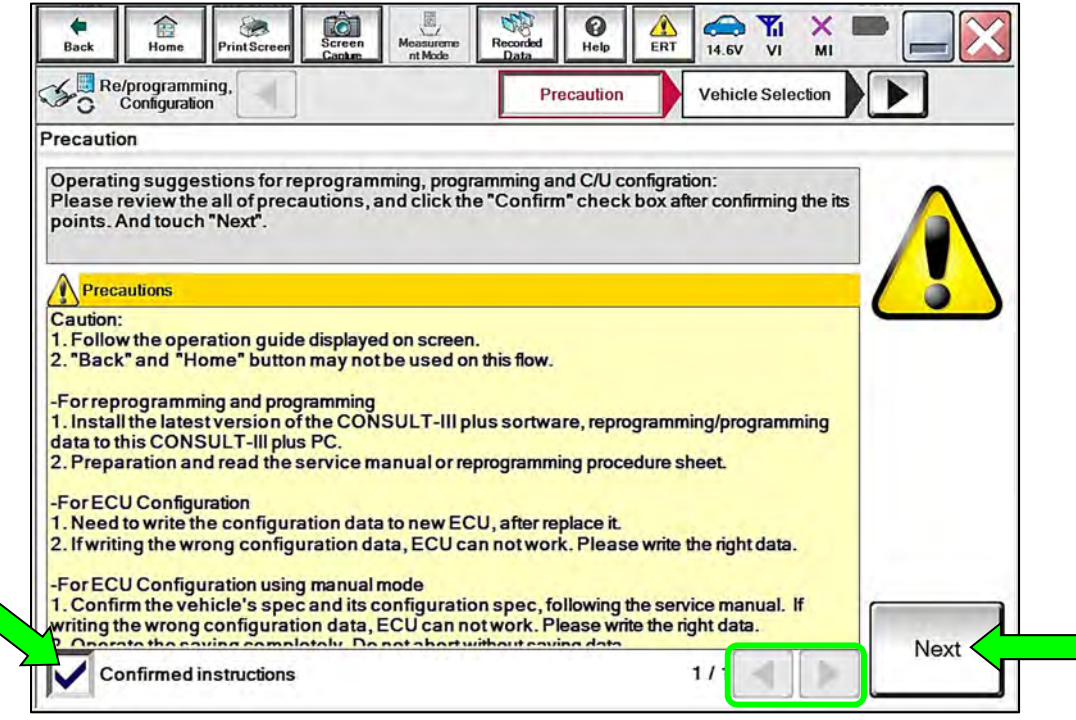

Figure 9

15. Confirm the battery charger is ON and the battery voltage is between 12.0V-15.5V, and then select **Next**.

| Image: Back         Image: Back         Image: Back |       |
|----------------------------------------------------------------------------------------------------|-------|
| Re/programming, Configuration Select Program Data Confirm Vehicle Condition                                                                                                    | 10/10 |
| Confirm Vehicle Condition                                                                                                    |       |
| Operate according to the following procedures.                                                                                                    |       |
|                                                                                                    |       |
| 1<br>Remove the terminal caps of battery, and connect battery charger to battery.                                                                                                    |       |
| remore the terminal support sectory, and connect sectory of angle to sectory.                                                                                                    |       |
|                                                                                                    |       |
|                                                                                                    |       |
| 2<br>Adjust the battery charger output so that the vehicle battery voltage is between 12.0V and                                                                                                    |       |
| 13.5V. The vehicle battery voltage is snown on the top-right of this screen                                                                                                    |       |
|                                                                                                    |       |
| 3<br>Confirm the RESULT is OK, touch "Next".                                                                                                    |       |
|                                                                                                    |       |
|                                                                                                    | 12    |
| Result                                                                                                    | Next  |
|                                                                                                    |       |
| Figure 10                                                                                                    |       |

Ū

16. Confirm the **Judgement** for all the **Monitor Items** are "OK", and then select **Start**.

| m the vehicle condition as<br>confirm that judgment for a | listed below, set<br>all items indicate ( | the vehicle cor<br>K, and touch " | dition correctly.<br>Start". In case the veh | icle condition is |  |
|-----------------------------------------------------------|-------------------------------------------|-----------------------------------|----------------------------------------------|-------------------|--|
| range, reprogramming or p                                 | rogramming may                            | stop.                             |                                              |                   |  |
| Monitor tem                                               | Value                                     | Unit                              | Judgmeni                                     | Condition         |  |
| BATTERY VOLTAGE                                           | 14.4                                      | v                                 | ок                                           |                   |  |
| Ignition switch                                           | On                                        |                                   | ок                                           |                   |  |
| Vehicle state                                             | State 3                                   |                                   | ок                                           |                   |  |
| Main power voltage                                        | 13                                        | v                                 | ок                                           |                   |  |
|                                                           |                                           |                                   |                                              | -                 |  |

Figure 11

17. Select **USA/CANADA Dealers** from the drop down menu, and then select **OK**.

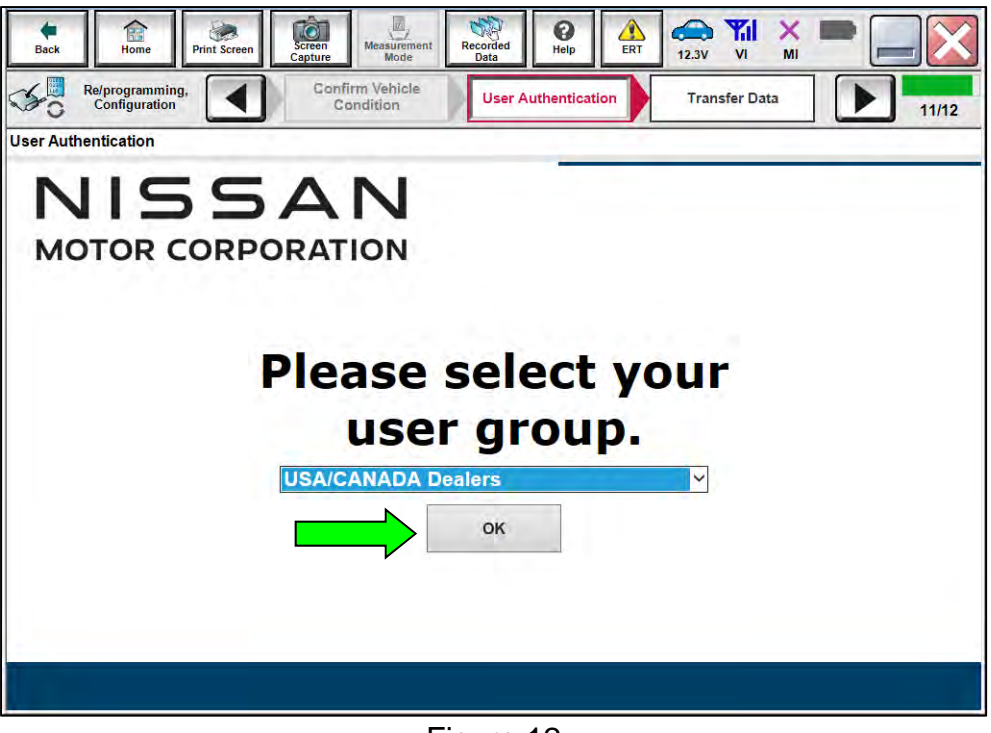

Figure 12

18. Login using your NNAnet credentials, and then select **Submit**.

|               | Please enter your UserID below.  |                            |
|---------------|----------------------------------|----------------------------|
| -             | Username:<br>Password:<br>Submit |                            |
| Restart Login |                                  | S Powered by<br>SECUPEAUTH |

Figure 13

#### 19. Allow Transfer Data to complete.

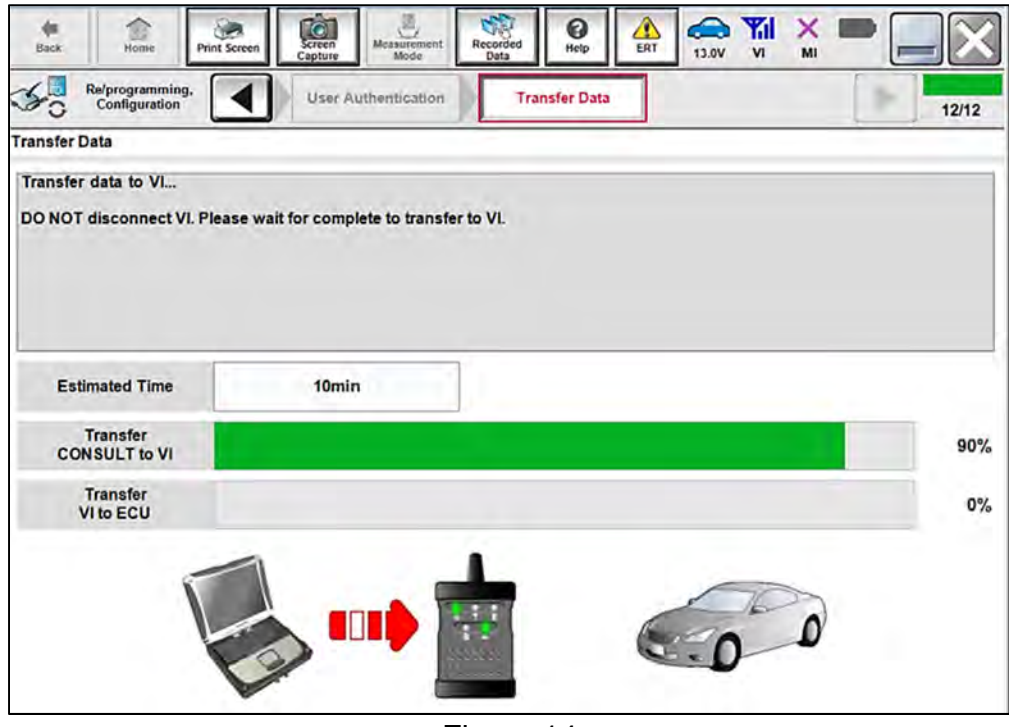

Figure 14

20. Once the reprogramming completes, select Next.

#### HINT:

- If the screen in Figure 15 does not display (indicating that reprogramming did not complete), refer to the information on the next page.
- Additional steps/operations are required before CONSULT will provide the final reprogramming confirmation report. Continue with the reprogramming procedure on page 12.

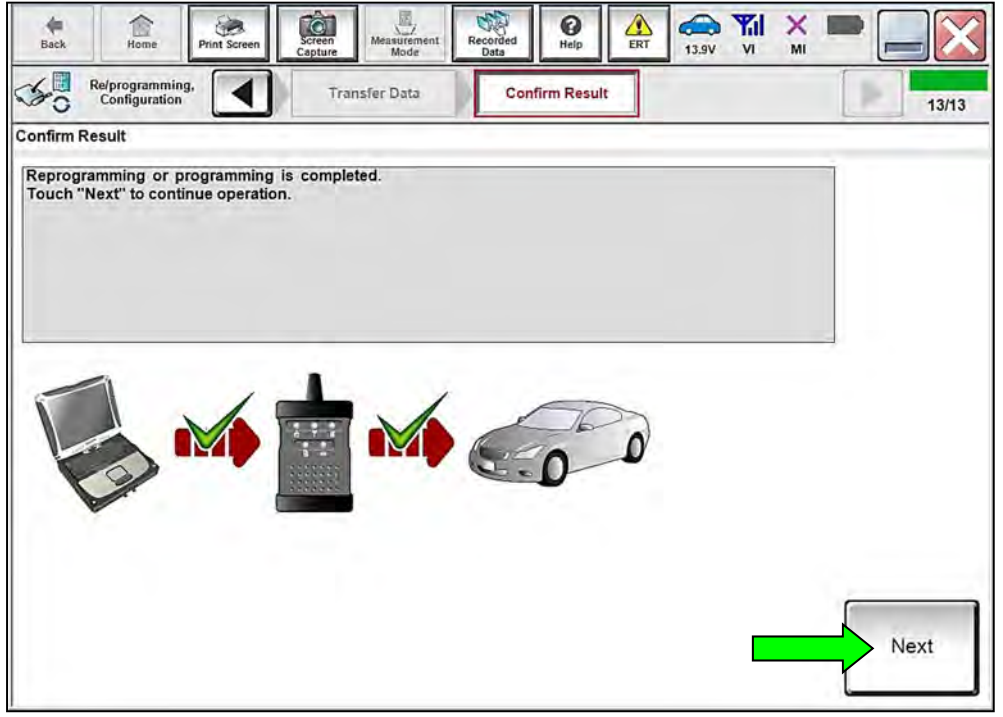

Figure 15

#### **SCM Recovery:**

# If reprogramming does <u>not</u> complete and the "!?" symbol displays as shown in Figure 16:

- Check battery voltage (12.0 15.5V).
- Ignition is ON, Engine is OFF.
- External Bluetooth<sup>®</sup> devices are OFF.
- All electrical loads are OFF.
- Select **Retry** and follow the on screen instructions.

**HINT**: **Retry** may not go through on first attempt and can be selected more than once.

| So Angeneration S                                                                                            | randher Data                                                   | 3 1414        |
|----------------------------------------------------------------------------------------------------|----------------------------------------------------------------|---------------|
| Confirm Result                                                                                               |                                                                | 1 40          |
| Reprogramming or programming is not co<br>operation on this ECU.<br>Touch "Rety" to retry reprogramming or p | mpleted property, but you can rely reprogramming<br>regressing | R             |
| Part number after<br>Reprog/programming                                                                      | хххххх                                                         |               |
| Current Part Number                                                                                          | XXXXXX                                                         |               |
| Vehicle                                                                                                    | BISSENTRA                                                      |               |
| VIN                                                                                                    | *****                                                          |               |
| System                                                                                                    | BCM                                                            | Error details |
| Dete                                                                                                    | xxxxxxxx                                                       | Retry         |
| Other information                                                                                            | BIEBCM                                                         |               |
|                                                                                                    |                                                                | Print         |

Figure 16

If reprogramming does <u>not</u> complete and the "X" symbol displays as shown in Figure 17:

- Do not disconnect the VI or shut down C-III plus if reprogramming does not complete.
- Check battery voltage (12.0 15.5V).
- CONSULT A/C adapter is plugged in.
- Ignition is ON, Engine is OFF.
- Transmission in Park.
- All C-III plus / VI cables are securely connected.
- All C-III plus updates are installed.
- Select **Home**, and then restart the reprogram procedure from the beginning.

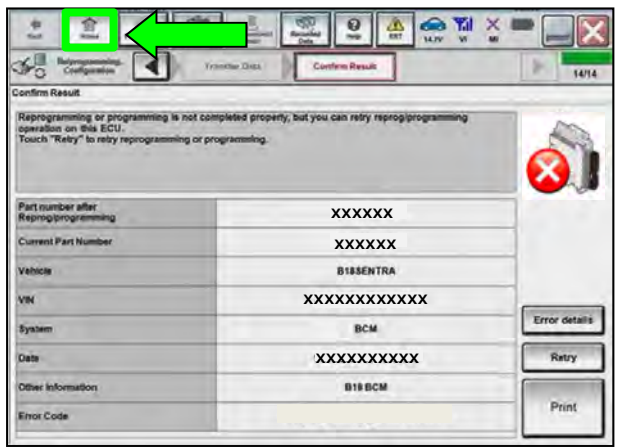

Figure 17

#### 21. Perform Erase All DTCs.

a. Follow the on-screen instructions as shown in Figure 18 and Figure 19.

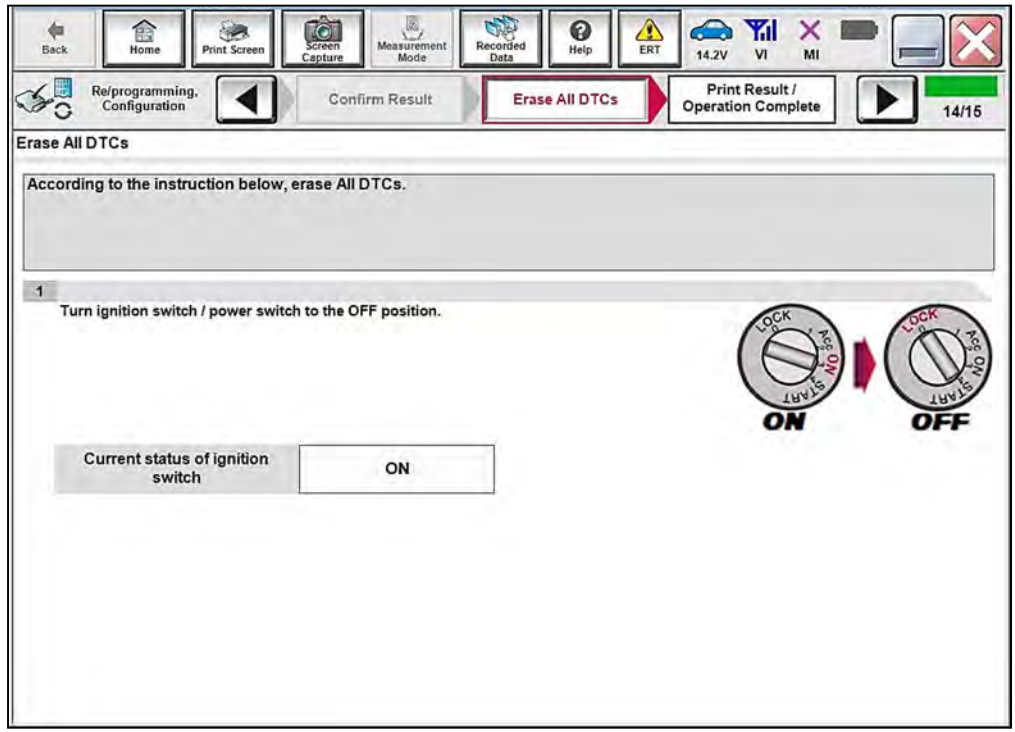

Figure 18

b. Select Next.

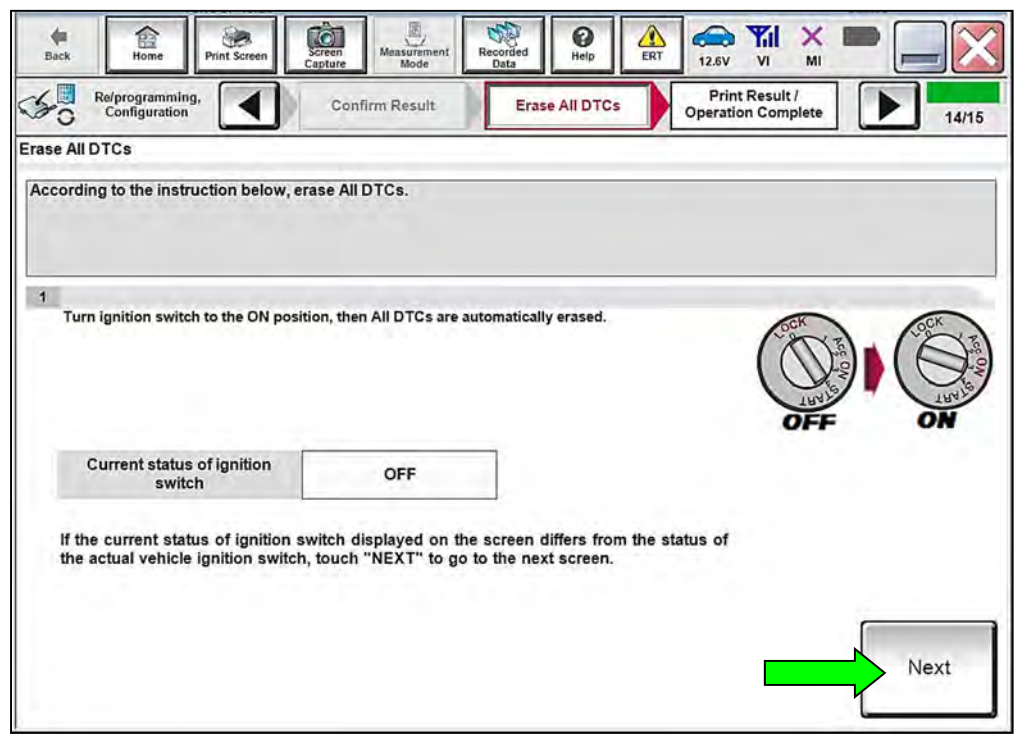

Figure 19

# 22. Allow Erase All DTCs to complete.

| Back Home Prin                                     | t Screen<br>Capture | Measurement<br>Mode | Erase All DTCs  | ERT 12.6V | VI MI   |       |
|----------------------------------------------------|---------------------|---------------------|-----------------|-----------|---------|-------|
| Frase All DTCs                                     |                     | E.                  |                 |           |         | 14/15 |
| Liuse Al Dies                                      | Please Wait         |                     |                 |           |         |       |
| According to the instruction                       |                     |                     |                 |           |         |       |
| 1<br>Turn ignition switch to                       |                     |                     |                 |           | A STATE |       |
| Current status of i<br>switch                      |                     |                     |                 |           |         |       |
| If the current status c<br>the actual vehicle igni | tion switch, touch  | "NEXT" to go to t   | he next screen. |           |         |       |
|                                                    |                     |                     |                 |           |         | Next  |
|                                                    |                     |                     |                 |           |         |       |

Figure 20

23. Verify the **Part number after Reprog/programming** and **Part number before Reprog/programming** are different, select **Print** and attach the reprogramming results to the repair order, and then select **Confirm**.

| Back Home Print Screen Capture                                                                                                    | Measurement Recorded Ha                                                                                                    | elp AL ERT 14.5V VI                                                            | × = _ X            |
|----------------------------------------------------------------------------------------------------|----------------------------------------------------------------------------------------------------|--------------------------------------------------------------------------------|--------------------|
| Configuration                                                                                                    | ase All DTCs Operation C                                                                                                    | sult /<br>complete                                                             | 11/11              |
| Print Result / Operation Complete                                                                                                    |                                                                                                    |                                                                                |                    |
| All tasks are completed. Confirm LAN acc<br>In case CONSULT can NOT immediately a<br>temporally storage of this page. Touch "S<br>Data Folder" on desk top, and open the fol | ess, touch "Print" to print out<br>ccess to LAN or printer, Screen<br>creen Capture", and save it. Scr<br>der named "ScreenImages". | this page.<br>Capture function is available<br>een capture data is in "Cili pl | for<br>us          |
| Part number after<br>Reprog/programming                                                                                                    | 310                                                                                                    | <sup>38</sup> XXXX                                                             |                    |
| Part number before<br>Reprog/programming                                                                                                    | 31038 <mark>XXXX</mark> X                                                                                                    |                                                                                |                    |
| Vehicle                                                                                                    | T33 ROGUE                                                                                                    |                                                                                |                    |
| VIN                                                                                                    |                                                                                                    |                                                                                | Print              |
| System                                                                                                    |                                                                                                    | SHIFT                                                                          |                    |
| Date                                                                                                    | ххххх                                                                                                    | ххххххх                                                                        | Other<br>Operation |
|                                                                                                    |                                                                                                    | 1/1                                                                            | Confirm            |

Figure 21

# 24. Select Home.

| Back Home Prin                                                                                                  | Screen Capture Measurement Mode Recorded Data                                                                                                    | ERT 14.5V VI MI                                                                                                    |
|----------------------------------------------------------------------------------------------------|----------------------------------------------------------------------------------------------------|----------------------------------------------------------------------------------------------------|
| Re/programming,<br>Configuration                                                                                | Erase All DTCs Print Res                                                                                                    | ult / mplete 15/15                                                                                                    |
| rint Result / Operation Con                                                                                     | plete                                                                                                    |                                                                                                    |
| All tasks are completed. (<br>In case CONSULT can NC<br>temporally storage of this<br>Data Folder" on desk top, | "Complete Operation" Screen is no lo<br>backing Home once. In case "Complet<br>necessary document, touch "Cancel"<br>Erasing process is not performed to "<br>system. Erase it in Self-Diag Results s | nger shown after<br>te Operation" Screen is<br>" to back previous screen.<br>No support for All DTC"<br>screen of each system. |
| Part number after<br>Reprog/programming                                                                         |                                                                                                    |                                                                                                    |
| Part number before<br>Reprog/programming                                                                        |                                                                                                    |                                                                                                    |
| Vehicle                                                                                                    |                                                                                                    |                                                                                                    |
| VIN                                                                                                    | Home                                                                                                    | Cancel                                                                                                    |
| System                                                                                                    |                                                                                                    |                                                                                                    |
| Date                                                                                                    | 1/13/202                                                                                                    | 1 1:19:55 PM                                                                                                    |
|                                                                                                    |                                                                                                    | 1/1 Confirm                                                                                                    |

Figure 22

25. Select Diagnosis (All Systems).

| VI 2300727 Normal Mode/Wireless<br>connection<br>VI - No connection<br>No connection<br>No connection |        |
|----------------------------------------------------------------------------------------------------|--------|
| MI - No connection                                                                                    |        |
|                                                                                                    | ration |
| Select VI/MI                                                                                          |        |
| plication Setting Sub mode Maintenance Maintenance                                                    |        |

Figure 23

#### 26. Select **TRANSMISSION**.

**HINT:** If a DTC is present, turn the ignition OFF for 10 seconds. After the 10 second wait, turn the ignition ON, and then erase the DTCs.

| All DTC      | CAN Dia | G CAN DIAG SUPPORT MNTR                    |        |
|--------------|---------|--------------------------------------------|--------|
| Result       |         | Detailed Information                       |        |
| TRANSMISSION | . *     | U0101-00 Lost communication (TCM) 1t - DTC |        |
| ENGINE       | NO DTC  | Expla                                      |        |
| ABS          | NO DTC  |                                            |        |
| METER/M&A    | NO DTC  |                                            |        |
| ВСМ          | NO DTC  |                                            | P      |
| AIR BAG      | NO DTC  |                                            | for CL |
|              |         |                                            | -      |

Figure 24

- 27. Select Work support, ERASE LEARNING VALUE, and then select Start.
  - Follow the on-screen instructions to erase the learning values, and then select **End** to return to the **Work support** menu.

| Self Diagnostic CGW Information Dat   | Work support                        | - |
|---------------------------------------|-------------------------------------|---|
| est Item                              |                                     |   |
| ERASE LEARNING VALUE                  | WRITE IP CHARA - REPLACEMENT AT/CVT |   |
| FORWARD CLUTCH POINT LEARNING         | READ IP CHARA - REPLACEMENT TCM     |   |
| TORQUE CONVETER CLUTCH POINT LEARNING | WRITE IP CHARA - REPLACEMENT TCM    |   |
| G SENSOR CALIBRATION                  | CANCEL AUTOMATIC PARK FUNCTION      |   |
| MAC key writing                       |                                     |   |
| ShBw_N range calibration              |                                     |   |
| ENGINE BRAKE ADJ.                     |                                     |   |
| CONFORM CVTF DETERIORTN               |                                     |   |

Figure 25

28. Select **FORWARD CLUTCH POINT LEARNING**, and then select **Start** (Figure 25 on page 15).

**IMPORTANT:** The following conditions <u>must</u> be met before proceeding with **FORWARD CLUTCH POINT LEARNING**:

- o Accelerator Pedal: Not Depressed
- o Brake Pedal: Depressed
- o Selector Level: N Position
- o Vehicle Speed: 0 mph
- o A/C Switch: OFF
- o CVT Fluid Temperature: 60-100°C (**140-212°F**)
- o Engine Coolant Temperature: 70-110°C (158-230°F)
- o No DTCs Detected

#### 29. Perform FORWARD CLUTCH POINT LEARNING following the steps below:

- a. After meeting the conditions shown in step 28, select Start.
- b. Place the gear selector into Drive and allow the learning to complete.
- c. After learning has completed, select **End** to return to the **Work support** menu.
- d. Select FORWARD CLUTCH POINT LEARNING, and then select Start.
- e. Place the gear selector into Neutral, and then select Start.
- f. Place the gear selector into Reverse and allow the learning to complete.
- g. Place the gear selector into Park.
- h. Select End to return to the Work support menu.

#### 30. Perform **SELECT LEARNING**.

- Refer to the ESM: TRANSMISSION & DRIVELINE > TRANSAXLE & TRANSMISSION > CVT: GE0F10C > BASIC INSPECTION > SELECT LEARNING > Work Procedure
- 31. Remove the battery maintainer/smart charger.
- 32. Close the C-III plus application.
- 33. Remove the VI from the vehicle.

# **CLAIMS INFORMATION**

# Submit a Primary Part (PP) type line claim using the following claims coding:

| DESCRIPTION                               | PFP | OP CODE | SYM | DIA | FRT |
|-------------------------------------------|-----|---------|-----|-----|-----|
| Reprogram TCM and Shift Control<br>Module | (1) | JX1GAA  | ZE  | 32  | 0.8 |

(1) Reference the electronic parts catalog and use the Transmission Control Unit (310F6-\*\*\*\*) as the Primary Failed Part (**PFP**).

### AMENDMENT HISTORY

| PUBLISHED DATE   | REFERENCE | DESCRIPTION                 |
|------------------|-----------|-----------------------------|
| October 27, 2022 | NTB22-093 | Original bulletin published |